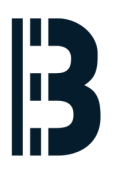

# SCO network card

Written By: Petr Roupec

| SCOadmin on ki1cea —————    |      |
|-----------------------------|------|
| File View Options           | Help |
| Account Manager             | J    |
| Backup Manager              | ×    |
| Hardware/Kernel Manager     | ×    |
| ISA Plug and Play           | ×    |
| License Manager             | *    |
| Process Manager             | *    |
| Software Manager            | *    |
| Sysadmsh Legacy             | ×    |
| Video Configuration Manager | ×    |
| > Filesystems               | ×    |
| > Mail                      | ×    |
| *> Networks                 |      |
| > Printers                  | Ŷ    |
|                             | I    |
|                             |      |
| [[()]                       |      |
|                             |      |
|                             |      |
|                             |      |

## INTRODUCTION

When testing SCO in virtual machine "Virtual harware" has been changed. The message during booting show that there is a problem with PCI device 0/17/0 – this is the network card. When reinstalled with the scoadmin then new hardware is recognized.

In this document is step by step guide how to configure SCO network card running inside virtual machine. The navigation between the fields of SCOadmin utility is done by "TAB" key.

#### Step 1 — SCO network card

| SCOadmin on kilcea —                         | SCOadmin on kilcea |  |  |  |
|----------------------------------------------|--------------------|--|--|--|
| File View Options                            | Help               |  |  |  |
| Account Manager                              | ,                  |  |  |  |
| Backup Manager<br>Harduaro (Korne L. Manager |                    |  |  |  |
| ISA Plug and Play                            |                    |  |  |  |
| License Manager                              |                    |  |  |  |
| Software Manager                             |                    |  |  |  |
| Sysadmsh Legacy                              | •                  |  |  |  |
| Video Configuration Manager<br>> Filesustems | -<br>              |  |  |  |
| > Mail                                       |                    |  |  |  |
| > Networks<br>> Printers                     |                    |  |  |  |
| 7 11 11(613                                  |                    |  |  |  |
| ()]                                          |                    |  |  |  |
|                                              |                    |  |  |  |
|                                              |                    |  |  |  |
|                                              |                    |  |  |  |

 Start scoadmin program on command line

#### Step 2

| SCUadmin on kilcea                                                                                                    | . Network Configuration Manager                                                                                                    |
|----------------------------------------------------------------------------------------------------|----------------------------------------------------------------------------------------------------|
| File Uiew Options Help   Address Allocation Manager Client Manager DHCP Server Manager   DHCP Server Manager PPP Manager   PPP Manager SNMP Agent Manager   Serial Manager | Hardware Protocol Help<br>Add пен LAN adapter<br>The following adapters have been found:<br>AMD PCNet-PCI Adapter Compatible - PCI Bus# 2, Device# 0, Function# |
| UUCP Manager<br>User Equivalence Manager<br>> NetWare                                                                                                    | [ Configure hardware not listed above ]<br>[ Continue ] [ Cancel ] [ Help ]                                                                                     |
|                                                                                                    |                                                                                                    |

- Navigate to network configuration manager
- Select hardware and add new hardware detection will start and if new hardware find than it will be shown. Click on continue button to install drivers for this hardware.

#### Step 3

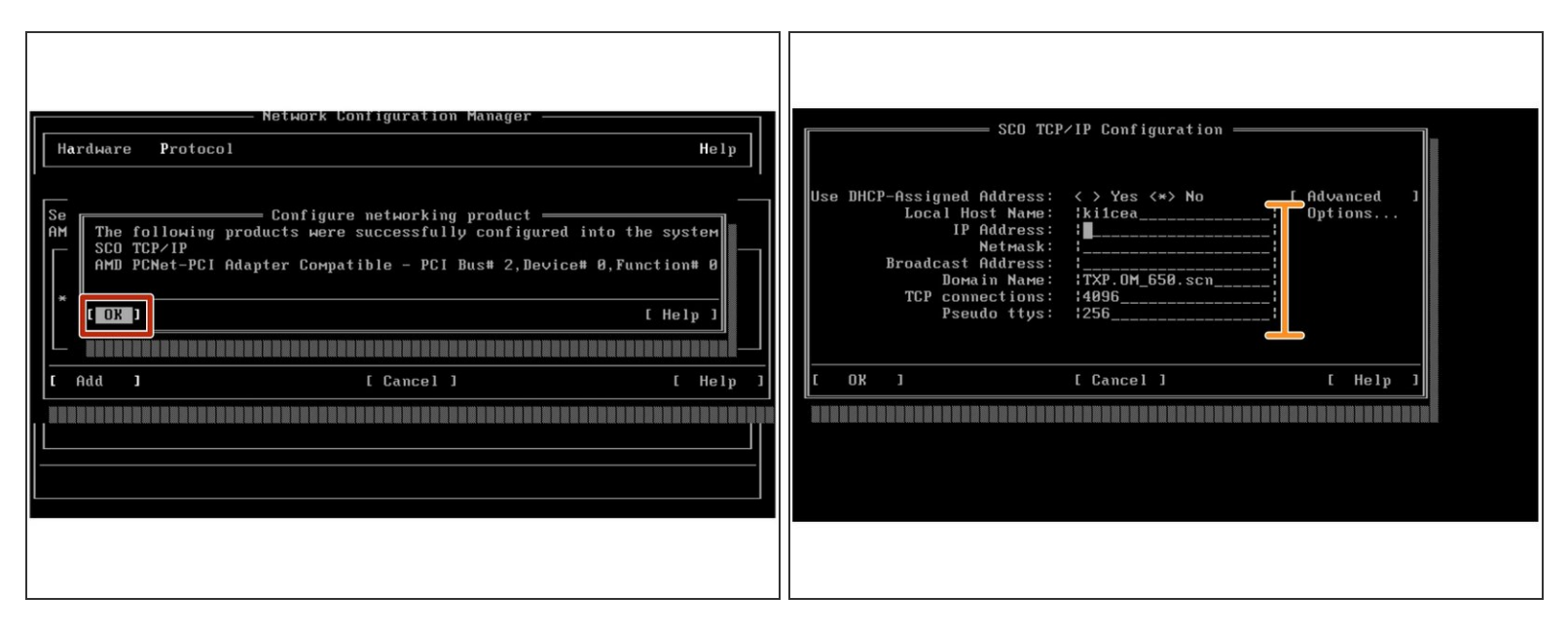

- When drvers installed message will be shown
- Setup IP address

### Step 4

|  | Network Configuration Manager     Hardware   Protocol     Hardware   Protocol     Hustor   Image: Configuration:     HH SCO TCP/IP Loopback driver   Image: Configuration must be re-linked before the changes     S   Image: Configuration must be re-linked before the changes     ???   Made here will have an effect.     Do you want to re-link the kernel now?   Image: Configuration must be re-linked before the changes | The UNIX Operating System will пом be rebuilt.<br>This will take a few minutes. Please wait.<br>Root for this system build is /<br>The UNIX Kernel has been rebuilt.<br>Do you want this kernel to boot by default? (y/n) _ |
|--|----------------------------------------------------------------------------------------------------|----------------------------------------------------------------------------------------------------|
|--|----------------------------------------------------------------------------------------------------|----------------------------------------------------------------------------------------------------|

- When exitting Network Configuration Manager kernel has to be relinked select yes.
- Rebuild kernel and make it bootable.